ELBAN Musafa

Installation de GLPI sur debian 12 et Fusion Inventory

Dans cette procédure nous allons voir l'installation de GLPI avec son interface graphique ainsi que fusion inventory.

Avant de débuter attribuer un ip fixe à votre machine pour cela taper la commande nano /etc/network/interfaces

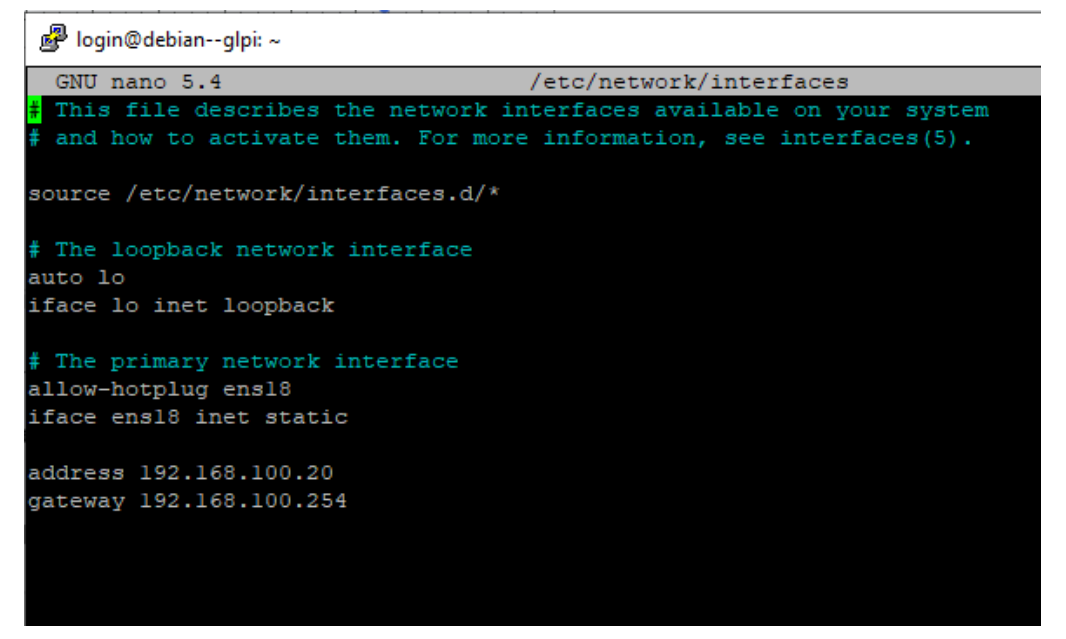

 Une fois l'installation de la debian 12 installée sans interface graphique nous allons utiliser la commande apt-get update et apt-get upgrade qui va nous servir à mettre à jour notre système.

| root@debian——glpi:~# apt—get update                                                        |
|--------------------------------------------------------------------------------------------|
| Atteint :1 http://deb.debian.org/debian bullseye InRelease                                 |
| Réception de :2 http://deb.debian.org/debian bullseye–updates InRelease [44,1 kB]          |
| Réception de :3 http://security.debian.org/debian–security bullseye–security InRelease [48 |
| Réception de :4 http://security.debian.org/debian–security bullseye–security/main Sources  |
| Réception de :5 http://security.debian.org/debian–security bullseye–security/main amd64 Pa |
| Réception de :6 http://security.debian.org/debian–security bullseye–security/main Translat |
| 705 ko réceptionnés en 1s (687 ko/s)                                                       |
| Lecture des listes de paquets Fait                                                         |
| root@debian—_glpi:~# _                                                                     |
|                                                                                            |

Après avoir taper cette commande apt-get upgrade taper o pour continuer

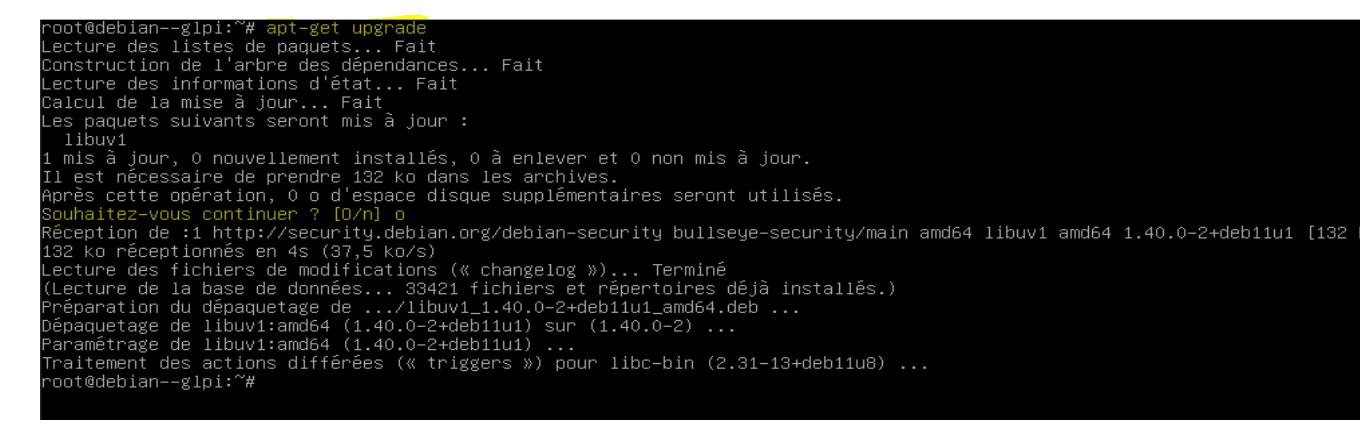

2. Maintenant nous allons installer les applications nécessaires pour transformer notre serveur en LAMP pour cela taper la commande apt install apache2 php

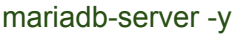

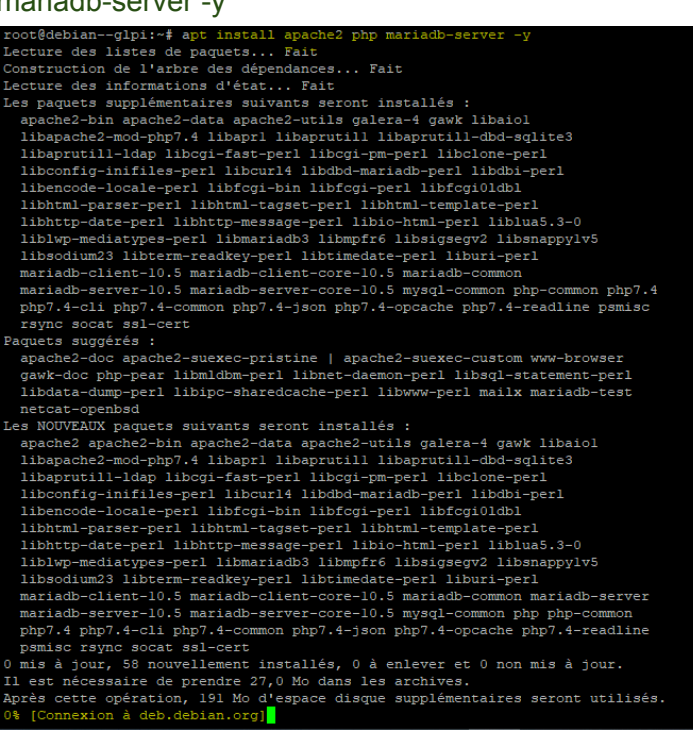

Pour ma part j'ai eu une petite erreur donc nous allons passer par cette méthode ci dessous pour la réinstallation

apt-get update -fix-missing

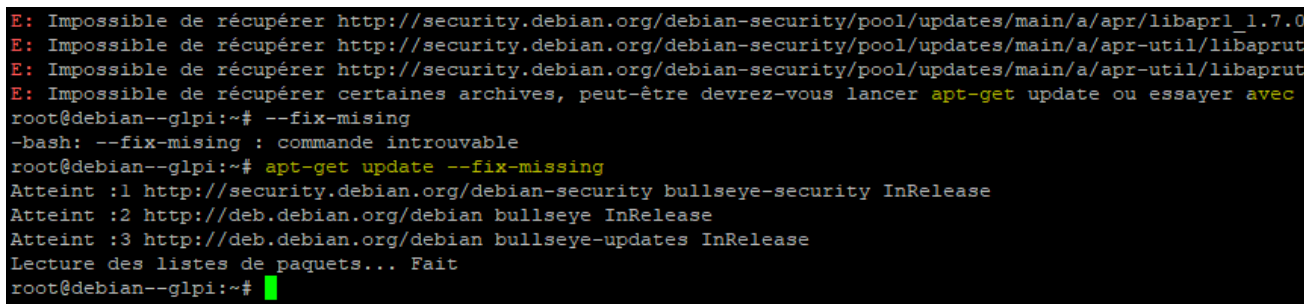

- 3. Puis réessayer la commande apt install apache2 php mariadb-server -y pour l'installation puis il devrait s'installer sans problème pour ma part cela a fonctionné
- 4. Ensuite, nous allons installer toutes les dépendances donc pourrait avoir besoin GLPI (elles ne sont pas toutes obligatoires/utiles mais pour éviter les problèmes par la suite, nous installons tout d'un coup à l'aide de la commande apt install php-mysql php-mbstring php-curl php-gd php-xml php-intl php-ldap php-apcu php-xmlrpc php-zip php-bz2 php-imap -y puis l'installation devrait être faite sans soucis

Configuration du service de bases de données

 Nous allons maintenant sécuriser l'accès au service de base de données. Lancez la commande suivante mysql\_secure\_installation

```
root@debian--glpi:~# mysql secure installation
NOTE: RUNNING ALL PARTS OF THIS SCRIPT IS RECOMMENDED FOR ALL MariaDB
        SERVERS IN PRODUCTION USE! PLEASE READ EACH STEP CAREFULLY!
In order to log into MariaDB to secure it, we'll need the current
password for the root user. If you've just installed MariaDB, and
haven't set the root password yet, you should just press enter here.
Enter current password for root (enter for none):
Répondre yes à toute les question
Switch to unix socket authentication [Y/n] y
Enabled successfully
Reloading privilege tables..
You already have your root account protected, so you can safely answer 'n'.
Change the root password? [Y/n] y
New password:
Re-enter new password:
Password updated successfully!
Reloading privilege tables..
By default, a MariaDB installation has an anonymous user, allowing anyone
to log into MariaDB without having to have a user account created for
them.
      This is intended only for testing, and to make the installation
go a bit smoother. You should remove them before moving into a
production environment.
Remove anonymous users? [Y/n] y
Normally, root should only be allowed to connect from 'localhost'. This
ensures that someone cannot guess at the root password from the network.
Disallow root login remotely? [Y/n] y
 ... Success!
By default, MariaDB comes with a database named 'test' that anyone can
before moving into a production environment.
Remove test database and access to it? [Y/n] y
 - Dropping test database...
 ... Success!
 - Removing privileges on test database...
 ... Success!
Reloading the privilege tables will ensure that all changes made so far
will take effect immediately.
Reload privilege tables now? [Y/n] y
Cleaning up...
All done! If you've completed all of the above steps, your MariaDB
installation should now be secure.
Thanks for using MariaDB!
```

2. Nous allons se rendre dans la base de donnees a l'aide de cette commande mysql -u root -p

```
root@debian--glpi:~# mysql -u root -p
Enter password:
Welcome to the MariaDB monitor. Commands end with ; or \g.
Your MariaDB connection id is 40
Server version: 10.5.23-MariaDB-0+debllul Debian 11
Copyright (c) 2000, 2018, Oracle, MariaDB Corporation Ab and others.
Type 'help;' or '\h' for help. Type '\c' to clear the current input statement.
MariaDB [(none)]>
```

3. Créer la base de donné

```
MariaDB [(none)]> create database db_glpi;
Query OK, l row affected (0,005 sec)
```

 Puis créer un utilisateur à l'aide de cette commande grant all privileges on db\_glpi.\* to admindb\_glpi@localhost identified by "votre-MDP";

```
MariaDB [(none)]> grant all privileges on db_glpi.* to admindb_glpi@localhost id
Query OK, 0 rows affected (0,017 sec)
```

Puis exit

5. a l'aide de cd choisir l'emplacement ou vous souhaitez télécharger votre glpi: wget https://github.com/glpi-project/glpi/releases/download/10.0.6/glpi-10.0.6.tgz root@debian--glpi:/tmp# wget https://github.com/glpi-project/glpi/releases/download/10.0.6/glpi-10.0.6.tgz

Le téléchargement a bien été fini

 Décompressez le fichier à l'aide de cette commande tar -xvzf glpi-10.0.12.tgz -C /var/www/html

Rendez l'utilisateur des services web *(nommé www-data)* propriétaire de ces nouveaux fichiers à l'aide de cette commande chown -R www-data /var/www/html

Vous pouvez vérifier que tout est OK en listant le contenu du répertoire avec la commande ls -l /var/www/html

```
root@debian--glpi:/tmp# ls -l /var/www/html
total l6
drwxr-xr-x 24 www-data login 4096 24 janv. 2023 glpi
-rw-r--r-- l www-data root 10701 14 mars 14:12 index.html
```

Configuration du serveur WEB

1. Se rendre dans le nano: nano /etc/php/7.4/apache2/php.ini

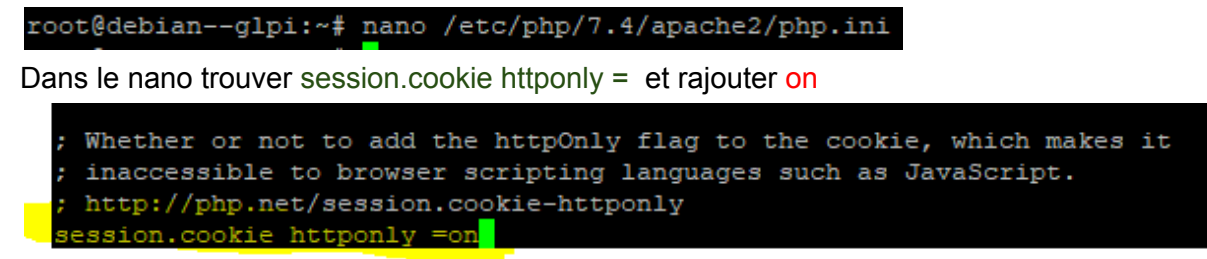

Après cette étape se rendre sur internet noter votre adresse ip ainsi suivi de /glpi

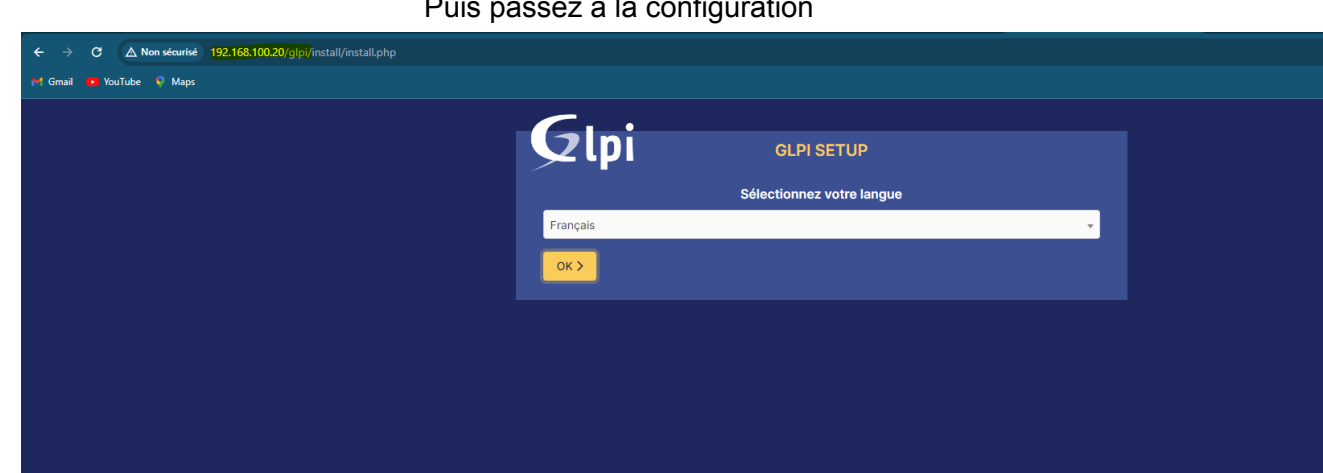

Dans cette étape nous allons cliquer sur installer comme il s'agit d'une première utilisation

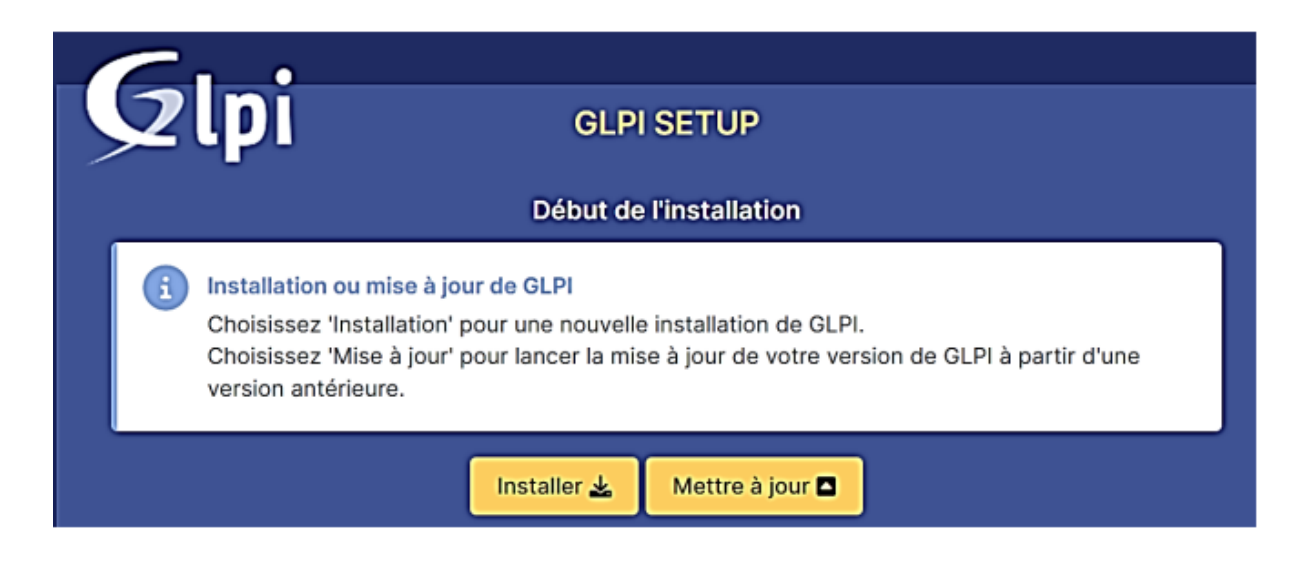

192.168.100.20/glpi/

Puis passez à la configuration

#### Puis continuer

| à partir du Marketplace et la génération de PDF.                                                                                                    |          |
|----------------------------------------------------------------------------------------------------|----------|
| Requis Libsodium ChaCha20-Poly1305 constante de taille<br>Activer l'utilisation du cryptage ChaCha20-Poly1305 requis par GLPI. Il est fourni par libsodium à partir de la<br>version 1.0.12.                                                                                                    | ~        |
| Requis Permissions pour les fichiers de log                                                                                                    | ~        |
| Requis Permissions pour les dossiers de données                                                                                                    | ~        |
| Suggir0. Emplacement sécurisé pour les dossiers de données<br>Les dossiers de données de GLPI devraient être placés en dehors du dossier racine web. Ceci peut être effectué<br>en redéfinissant les constantes correspondantes. Référez-vous à la documentation d'installation pour plus de<br>détails.<br>Les dossiers suivants devraient être placées en dehors de "/var/www/html/glpl" :<br>- '/var/www/html/glplfies" (GLPL/XAR_DR") | <b>A</b> |
| - "/var/www/html/glpl/config" ("GLPL_CONFIG_DIR")<br>Vous pouvez ignorer cette recommandation si vous êtes certain que ces dossiers ne sont pas accessibles<br>depuis votre serveur web.                                                                                                    |          |
| Suggero, Configuration de sécurité pour les sessions<br>Permet de s'assurer que la sécurité relative aux cookies de session est renforcée.<br>La directive PHP "session.cookie_httponly" devrait être définie à "on" pour prévenir l'accès aux cookies depuis<br>les scripts côté client.                                                                                                    | <b>A</b> |
| Suggéré) exif extension<br>Renforcer la sécurité de la validation des images.                                                                                                    | ~        |
| Suggers Idap extension<br>Active l'utilisation de l'authentification à un serveur LDAP distant.                                                                                                    | ~        |
| Suggdrig openssl extension<br>Active l'envoi de courriel en utilisant SSL/TLS.                                                                                                    | ~        |
| Suggéré zip extension<br>Active l'installation de paguets zip à partir du Marketplace.                                                                                                    | ~        |
| Suggérés bz2 extension<br>Active l'installation des paquets bz2 à partir du Marketplace.                                                                                                    | ~        |
| Suggers Zend OPcache extension<br>Améliorer les performances du moteur PHP.                                                                                                    | ~        |
| Sugger/s Extensions émulées de PHP<br>Améliorer légèrement les performances.                                                                                                    | ~        |
| Suggero Permissions pour le répertoire du marketplace<br>Active l'installation des plugins à partir du Marketplace.                                                                                                    | ~        |
| Voulez-vous continuer ?                                                                                                    |          |
| Continuer > Réessayer C                                                                                                    |          |

# Dans utilisateur faudrait mettre le nom d'utilisateur donc ici ça va être admindb\_glpi et pas glpi

Puis créer un utilisateur à l'aide de cette commande grant all privileges on db\_glpi.\* to admindb\_glpi@localhost identified by "votre-MDP";

MariaDB [(none)]> grant all privileges on db\_glpi.\* to admindb\_glpi@localhost id
Query OK, 0 rows affected (0,017 sec)

**-** · · ·

| <i>C</i>                |                                                    |
|-------------------------|----------------------------------------------------|
|                         | GLPI SETUP                                         |
|                         | Étape 1                                            |
|                         | Configuration de la connexion à la base de données |
| Serveur SQL (MariaDB ou | MySQL)                                             |
| localhost               |                                                    |
| Utilisateur SQL         |                                                    |
| glpi                    |                                                    |
| Mot de passe SQL        |                                                    |
|                         |                                                    |
| Continuer >             |                                                    |

#### Choisir la base existence

| GLPI SETUP                                               |
|----------------------------------------------------------|
| Étape 2<br>Test de connexion à la base de données        |
| Connexion à la base de données réussie                   |
| Veuillez sélectionner une base de données :              |
| Créer une nouvelle base ou utiliser une base existante : |
| O db_glpi                                                |
| Continuer >                                              |

Puis suivant pour le reste des étape et vous allez arriver sur cette fenêtre et pour la connexion l'utilisateur et le mot de passe sera glpi

Pour la première connexion l'identifiant et le mot de passe et glpi vous serais connecté en mode administrateur

# Connexion à votre compte

| Identifiant                                                    |   |
|----------------------------------------------------------------|---|
| glpi                                                           |   |
| Mot de passe                                                   |   |
| •••••                                                          |   |
| Source de connexion<br>Base interne GLPI<br>Se souvenir de moi | v |
| Se connecter                                                   |   |

# Puis nous somme sur l'interface de glpi

| <b>G</b> LPI                 | Accueil     Rechercher     Q     Super-Admin     Entté racine (Arborescence)     C                                                                                                    | ĺ |
|------------------------------|----------------------------------------------------------------------------------------------------|---|
| -<br>⇔ Chercher dans le menu | Tableau de bord     Vue personnelle     Vue globale     Flux RSS     Tous                                                                                                    | I |
| 🎯 Parc 🗸                     | Tableau de bord                                                                                                    | l |
| G Gestion ∽                  | Pour des reisons de sécurité, veuillez changer le mot de passe par défauit pour le(s) utilisateur(s) : get pous-unit / teutilisateur(s) : get pous-unit / teutilisateur(s) : get pous-unit | l |
| 🖨 Outils 🗸 🗸                 | • гии чез важно че зеслине, чешке зарринен е пснет - покацивацији                                                                                                    | ľ |
| Administration ~             | Central         ✓         +         D         ©         ∞         Ш         ℓℓ         C                                                                                                    |   |
| Configuration ~              |                                                                                                    |   |
|                              |                                                                                                    |   |
|                              |                                                                                                    |   |
|                              |                                                                                                    |   |
|                              |                                                                                                    |   |
|                              | Licence Moniteur Baie Imprimante                                                                                                    |   |
|                              | Accura donné trouvé                                                                                                    |   |
|                              |                                                                                                    |   |
|                              |                                                                                                    |   |
|                              | Aucure donnée trouvée Aucure donnée trouvée Aucure donnée trouvée                                                                                                    |   |
|                              |                                                                                                    |   |
|                              | Ordinateurs par Fabricant 🖉 Moniteurs par Modèle 🖵 Matériels réseau par 🖪 0 🕐 0 🔇 0 🛆 0                                                                                                    |   |
| 🛠 Réduire le menu            | 4 A O A O C O C O C O C O C O C O C O C O                                                                                                    |   |

Nous allons permettre une authentification aux utilisateurs via leur identifiant de l'AD pour ceci suivre cet étape

| <b>G</b> LPI                                                         |                                      |
|----------------------------------------------------------------------|--------------------------------------|
| Chercher dans le menu                                                | Authentifications externes           |
| හි Parc ~<br>බ Assistance ~                                          | N° Configuration                     |
| G Gestion ~                                                          | Annuaire LDAP                        |
| <ul> <li>Outils ~</li> <li>Administration ~</li> </ul>               | Serveur de messagerie                |
| Configuration     ✓                                                  | C Autres méthodes d'authentification |
| Composants                                                           |                                      |
| <ul> <li>A Notifications</li> <li>Niveaux de services</li> </ul>     |                                      |
| tit Générale                                                         |                                      |
| <ul> <li>Onicité des champs</li> <li>Actions automatiques</li> </ul> |                                      |
| G Authentification                                                   |                                      |

# Remplir cet annuaire par rapport à vous

| 🙆 Accueil / 🕲 Configuration        | n / & Authentification / Annuaires LDAP + Ajouter Q Rech  | ercher                                                                                             | Rechercher                     | Q Super-Admin<br>Entité racine (Arborescence)         |  |  |
|------------------------------------|-----------------------------------------------------------|----------------------------------------------------------------------------------------------------|--------------------------------|-------------------------------------------------------|--|--|
|                                    | E Annuaire LDAP - gsb1.intra                              |                                                                                                    |                                | : Actions ~ 1/1                                       |  |  |
| Annuaire LDAP                      |                                                           |                                                                                                    |                                |                                                       |  |  |
| Tester                             | Nom                                                       | g <mark>sb1.intra</mark>                                                                           | Dernière modification          | 2024-03-21 15:50                                      |  |  |
| Utilisateurs                       | Serveur par défaut                                        | Oui 👻                                                                                              | Actif                          | Oui 🔻                                                 |  |  |
| Groupes                            | Serveur                                                   | -192.168.100.1                                                                                     | Port (par défaut 389)          | 389                                                   |  |  |
| Informations avancées<br>Réplicats | Filtre de connexion                                       | (&(objectClass=user)(objectCategory=person)(me<br>(userAccountControl:1.2.840.113556.1.4.803:=2))) | emberOf=CN=user-glpi,OU=GLPI,D | C=DOMAINTEST,DC=LOC)(cn=*)(!                          |  |  |
| Historique 8                       | BaseDN                                                    | DC=gsb1,DC=intra                                                                                   |                                |                                                       |  |  |
| Tous                               | Utilisez un compte (pour les connexions non anonymes) $i$ | Oui 👻                                                                                              |                                |                                                       |  |  |
|                                    | DN du compte (pour les connexions non anonymes)           | Administrateur@gsb1:intra                                                                          |                                |                                                       |  |  |
|                                    | Mot de passe du compte (pour les connexions non anonymes) | Effacer                                                                                            |                                |                                                       |  |  |
|                                    | Champ de l'identifiant                                    | samaccountname                                                                                     | Commentaires                   |                                                       |  |  |
|                                    | Champ de synchronisation i                                | objectguid                                                                                         |                                |                                                       |  |  |
|                                    |                                                           |                                                                                                    |                                | Supprimer définitivement     Supprimer définitivement |  |  |

# Puis tester

| Annuaire LDAP | Tester la connexion à l'annuaire LDAP |
|---------------|---------------------------------------|
| Tester        | Test réussi : Serveur principal gs    |
| Utilisateurs  | Tester                                |
| Groupes       |                                       |

Installation de Fusion Inventory

Dans cet étape nous allons installer Fusion inventory

Pour débuter ce rendre dans ce lien pour téléchargez le pluggin: <u>https://fusioninventory.org/</u>

Faites un clic droit sur le lien « zip » ou « tar.bz2 » et copiez l'adresse du lien. Ici, nous avons copié le lien zip qui est le suivant : en remplaçant par la version glpli10.0.6 et fusioninventory 10.0.6+1.1

https://github.com/fusioninventory/fusioninventory-for-glpi/releases/download/glpi10.0.3%2B1.0/fusioninventory-10.0.3+1.0.zip

Installez le paquet « unzip » sur votre machine Debian : apt install unzip

Téléchargez, à l'aide de la commande wget, le plugin FusionInventory. Utilisez le lien fourni dans la page Github. Ici, nous avons téléchargé le plugin FusionInventory dans le dossier « home » du root : en remplaçant par la version glpli10.0.6 et fusioninventory 10.0.6+1.1 root@debian:~# wget https://github.com/fusioninventory/fusioninventory-for-glpi/releases/download/glpi10.0.3%2B1.0/fusio ninventory-10.0.3+1.0.zip

Décompressez le plugin téléchargé avec la commande unzip

unzip fusioninventory-10.0.6+1.1.zip

Une fois le paquet zip décompresser, un dossier fusioninventory est créé nommé fusioninventory

Déplacez ce dossier dans l'emplacement d'installation de GLPI (ici, nous le déplaçons dans /var/www/html/glpi/plugins, cet emplacement peut varier selon votre configuration) :

```
mv fusioninventory /var/www/html/glpi/plugins
```

Vérifiez que le dossier du plugin FusionInventory est bien présent dans les plugins de GLPI : root@debian--glpi:~# cd /var/www/html/glpi/plugins root@debian--glpi:/var/www/html/glpi/plugins# ls fusioninventory

## INSTALLATION DU PLUGIN FUSIONINVENTORY DANS GLPI 10

Se rendre dans le glpi

Dans le volet de gauche, cliquez sur Configuration et Plugins , le plugin FusionInventory doit être présent dans la liste affichée :

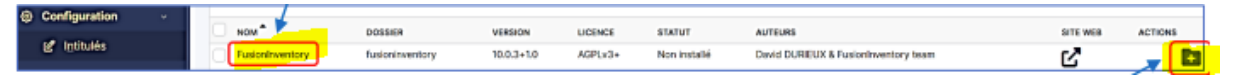

Puis attendre

Installation of plugin FusionInventory (0 seconde) Clean data from old installation of the plugin (0 seconde) Clean rules from old installation of the plugin (0 seconde) Creation tables in database (0 seconde)

Une fois le chargement fini ceci s'affiche

| Image: Space     PlaceIntruentory     Intervent     Intervent <th>Advers 4</th> <th>. 844</th> <th>a Nor</th> <th>4.61</th> <th>A YOAR</th> <th>460</th> <th>AN TRONG</th> <th></th> <th>BA Tanky</th> <th></th> <th></th> <th></th> <th></th> <th></th> <th></th> <th></th> <th></th>                                                                                                    | Advers 4                   | . 844          | a Nor                                   | 4.61  | A YOAR                          | 460 | AN TRONG                       |           | BA Tanky                                             |                                                                              |                       |          |                                    |     |          |         |     |
|----------------------------------------------------------------------------------------------------|----------------------------|----------------|-----------------------------------------|-------|---------------------------------|-----|--------------------------------|-----------|------------------------------------------------------|------------------------------------------------------------------------------|-----------------------|----------|------------------------------------|-----|----------|---------|-----|
| <pre>i i i i i i i i i i i i i i i i i i i</pre>                                                                                                    | Domies<br>inpert           |                | invatch connector                       | •     | anonymize d                     | × @ | ApprovaByMal                   |           | Badges inv                                           | entery &                                                                     |                       |          |                                    |     |          |         |     |
| Image: State of the state of the state of the  | GLPI-Network<br>Graphiques |                | inder Eksenblie depab                   |       | Anonymitation des derretes 0,/1 |     | Pagin DLPI Approvally Mail     |           | permet de gén<br>vatio téasou et<br>des détroits     | rges, ce plage lans<br>ries bodges de<br>1 de les associar à<br>la Devenigio |                       |          |                                    |     |          |         |     |
| <pre>i i i i i i i i i i i i i i i i i i i</pre>                                                                                                    | Additecture                |                |                                         |       |                                 |     |                                |           | Un système d'<br>de vôiller les l<br>qui ort expirés | sectors and permet<br>beloges and work ou                                    |                       |          |                                    |     |          |         |     |
| Image: Image: Image |                            | ******         | S (F) s)+<br>S (will), the Now<br>P 150 | * 81  |                                 |     |                                | 4.8       | E Bitterier Calls<br>P 1640                          | ad, bilded                                                                   |                       |          |                                    |     |          |         |     |
| Image: Image: Image |                            | III .          | arcode                                  | a     | by Dranding a                   | \$  | Collaborative tools            | • •       | Costs                                                | ۵                                                                            |                       |          |                                    |     |          |         |     |
| Image: Image: Imag  |                            |                | A ann an                                |       | Regis CLP Reinding              |     | Connecteurs out is instational |           | 0.01                                                 |                                                                              |                       |          |                                    |     |          |         |     |
| Restricted and and and and and and and and and an                                                                                                    |                            |                | B Batthoian<br>P 158                    | * 61  | # 20.0<br>2 %s                  | *** | # 190.07<br>2 100              | **        | #410pi<br>2130                                       |                                                                              |                       |          |                                    |     |          |         |     |
| LPI fournit un nouveau marketplace pour télécharger et installer des plugins.<br>D'Oui Non Plus tard                                                                                                    |                            |                |                                         |       | < 1 2                           | 3 4 | > Pupe II                      |           |                                                      |                                                                              |                       |          |                                    |     |          |         |     |
| LP I fournit un nouveau marketplace pour télécharger et installer des plugins.<br>bulez-vous remplacer la page de configuration des plugins par l'interface du Marketplace ?                                                                                                    |                            | itite plugin i | si ? Contactae-rous. 🛙                  |       |                                 |     |                                |           |                                                      |                                                                              |                       |          |                                    |     |          |         |     |
| LP lounit un nouveeu marketplace pour télécharger et installer des plugins.<br><b>COUI</b> ★ Non Plus tard<br>Plus tard<br>Plus tard                                                                                                    |                            |                |                                         |       |                                 |     |                                |           |                                                      |                                                                              |                       |          |                                    |     |          |         |     |
| Indelle (c) groupe       IR Rechercher       Image: Construction of the second of the second                                        | ✓ Oui                      | - •            | × Non<br>Éléments vi                    | Suali | us tard                         | ×   |                                |           |                                                      |                                                                              |                       |          |                                    |     |          |         |     |
| C Actions       C Q & L       STE WEB       VERSION       LICENCE       STATUT       AUTEURS       STE WEB       ACTIONS         Nom*       DoSSIER       VERSION       LICENCE       STATUT       AUTEURS       STE WEB       ACTIONS         FusionInventory       fusionInventory       10.0.6+1.1       AGPLv3+       Installé / non activé       David DURIEUX & FusionInventory team       C       C                                                                                                    | ● règle                    | (+)            | groupe 🗔                                | Rech  | ercher 🏠 💿                      | )   |                                |           |                                                      |                                                                              |                       |          |                                    |     |          |         |     |
| c Actions       C Q & Lions       Dossier       VERSION       LICENCE       STATUT       AUTEURS       STE WEB       ACTIONS         PusionInventory       fusionInventory       10.0.6+1.1       AGPLv3+       Installé / non activé       David DURIEUX & FusionInventory team       C       C </td <td></td> <td></td> <td></td> <td></td> <td></td> <td></td> <td></td> <td></td> <td></td> <td></td> <td></td> <td></td> <td></td> <td></td> <td></td> <td></td> <td></td>                                                                                                    |                            |                |                                         |       |                                 |     |                                |           |                                                      |                                                                              |                       |          |                                    |     |          |         |     |
| NoM*         DOSSIBR         VERSION         LICENCE         STATUT         AUTEURS         STE VERS         ACTIONS           PusionInventory         fusionInventory         fusionInventory         10.0.6+1.1         AGPLV3+         Installé / non activé         David DURIEUX & FusionInventory team         Image: Comparison of the comparison of the compari                                                                                                    | € Action                   | is (           | <u> </u>                                | S     | <b>a</b> ~                      |     |                                |           |                                                      |                                                                              |                       |          |                                    |     |          |         |     |
| PusionInventory       fusionInventory       10.0.6+1.1       AGPLv3+       Installé / non activé       David DURIEUX & FusionInventory team       C       Image: Comparison of the state of the state                                                                                    | мом*                       | •              |                                         |       | DOSSIER                         |     | VE                             | RSION     |                                                      | LICENCE                                                                      | STATUT                |          | AUTEURS                            |     | SITE WEB | ACTIONS |     |
| 20 v Iignes / page De 1 à 1 sur 1 lignes                                                                                                    | Fusic                      | onInv          | rentory                                 |       | fusioninventor                  | ry  | 10                             | ).0.6+1.1 |                                                      | AGPLv3                                                                       | Installé / non activé |          | David DURIEUX & FusionInventory to | eam | ď        |         | • - |
|                                                                                                    | 20                         | ~              | lignes / pa                             | age   |                                 |     |                                |           |                                                      |                                                                              |                       | De 1 à 1 | sur 1 lignes                       |     |          |         |     |
|                                                                                                    |                            |                |                                         |       |                                 |     |                                |           |                                                      |                                                                              |                       |          |                                    |     |          |         |     |

## Puis activer le plugin

| NOM                | DOSSIER         | VERSION    | LICENCE | STATUT | AUTEURS                              | SITE WEB | ACTIONS |
|--------------------|-----------------|------------|---------|--------|--------------------------------------|----------|---------|
| FusionInventory    | fusioninventory | 10.0.6+1.1 | AGPLv3+ | Activé | David DURIEUX & FusionInventory team | ď        | ۵ 🎤     |
| 20 V lignes / page |                 |            |         |        | De 1 à 1 sur 1 lignes                |          |         |

Nous avons ce message d'erreur qui a apparu

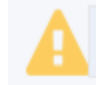

Le cron de GLPI ne fonctionne pas, voir doc

documentation

Pour résoudre ce problème, cliquez, dans le volet de gauche, sur « Configuration » et « Actions automatiques aller à la page 3 et taskscheduler

| Configuration           | NOM                | TYPE D'ÉLÉMENT     | DESCRIPTION                                       | STATUT     | DERNIÈRE EXÉCUTION     |     |
|-------------------------|--------------------|--------------------|---------------------------------------------------|------------|------------------------|-----|
| ピ I <u>n</u> titulés    | software           | Licence            | Envoi des alertes sur les expirations de licences | Désactivé  |                        |     |
| Composants              | taskscheduler      | Gestion des tâches | taskscheduler                                     | Programmée |                        |     |
| A Notifications         | telemetry          | Télémétrie         | Envoyer les informations de télémétrie            | Désactivé  |                        |     |
| Niveaux de services     | temp               | Action automatique | Nettoyage des fichiers temporaires                | Programmée |                        |     |
| 👭 Générale              | unlockobject       | Verrou de l'objet  | Déverrouille les objets oubliés                   | Désactivé  |                        |     |
| Unicité des champs      | wakeupAgents       | Job                | wakeupAgents                                      | Programmée |                        |     |
| Actions<br>automatiques | watcher            | Action automatique | Surveillance des actions automatiques             | Programmée | 2024-03-21 16:07       |     |
| G Authentification      | 20 v lignes / page |                    | De 41 à 47 sur 47 lignes                          |            | « < 1 2 <mark>3</mark> | > » |
|                         |                    |                    |                                                   |            |                        |     |

#### Exécuter puis sauvegarder

| Action automatique | Nom                                           | Fusioninventory - taskscheduler |                     |                           |
|--------------------|-----------------------------------------------|---------------------------------|---------------------|---------------------------|
| Statistiques       | Description                                   | taskscheduler                   |                     |                           |
| Journaux           | Fréquence d'exécution                         | 1 minute 👻                      |                     |                           |
| Historique 1       | Change -                                      |                                 | Commentaires        |                           |
| Tous               | Statut                                        | Programmee +                    |                     | l. li                     |
|                    | Mode d'exécution                              | CLI -                           |                     |                           |
|                    | Plage horaires d'exécution                    | 0 -> 24 -                       |                     |                           |
|                    | Temps de conservation des journaux (en jours) | 30 -                            | Dernière exécution  | Jamais                    |
|                    |                                               |                                 | Prochaine exécution | Dès que possible Exécuter |
|                    |                                               |                                 |                     | Sauvegarder               |

#### Le plugin fusioninventory et prêt

#### INSTALLATION DE L'AGENT FUSIONINVENTORY SUR UNE MACHINE

Pour débuter se rendre sur la machine dans lequel vous souhaite installer l'agent fusioninventory

puis se rendre sur le lien pour installer un agent

Official news: FusionInventory Agent 2.6

You'll find here distribution packages. See installation instructions here to install fr

Windows x86 & x64 installers are available below and are copied from windows x8

- For Microsoft Windows OS choose the following:
  - Windows installer
    - Windows 64-bit OS: fusioninventory-agent\_windows-x64\_2.6.exe
    - Windows 32-bit OS: fusioninventory-agent\_windows-x86\_2.6.exe

#### Puis l'ouvrir après son instalation

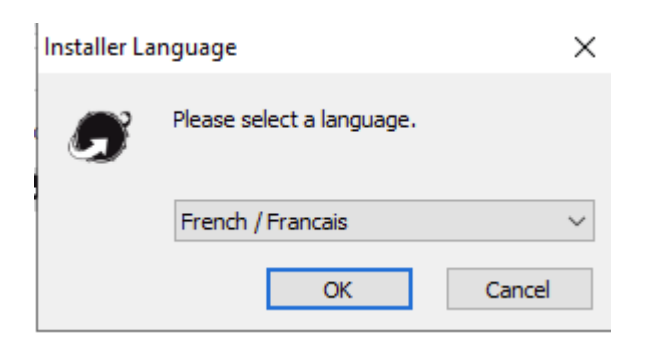

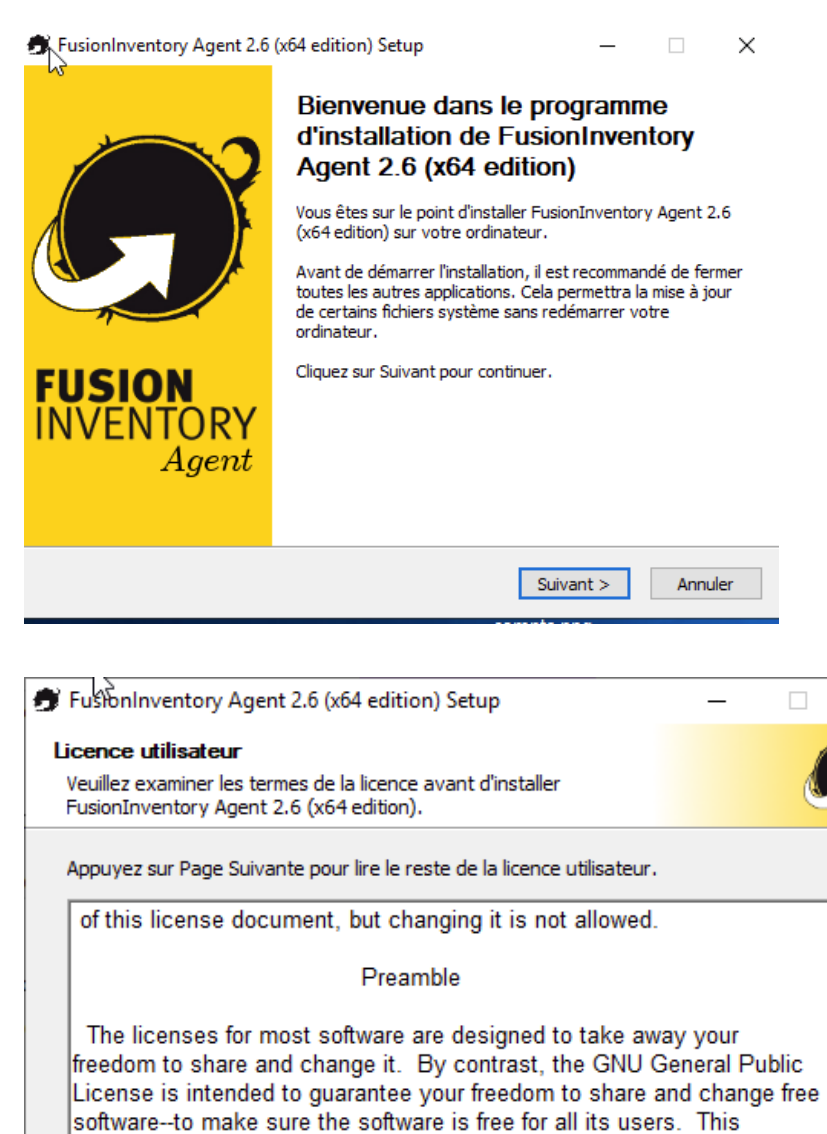

×

^

Si vous acceptez les conditions de la licence utilisateur, cochez la case ci-dessous. Vous devez accepter la licence utilisateur afin d'installer FusionInventory Agent 2.6 (x64 edition).

✓ J'accepte les termes de la licence

| FusionInventory Team |             |           |         |
|----------------------|-------------|-----------|---------|
|                      | < Précédent | Suivant > | Annuler |
|                      |             |           |         |

| -                                                                                                    |                                                                    |           |            |        |  |  |
|----------------------------------------------------------------------------------------------------|--------------------------------------------------------------------|-----------|------------|--------|--|--|
| 🗊 FusionInventory Agent 2.6 (x64 edition) Setup —                                                     |                                                                    |           |            |        |  |  |
| Choisissez les composants                                                                             |                                                                    |           |            |        |  |  |
| Choisissez les composants de FusionInventory Agent 2.6 (x64<br>edition) que vous souhaitez installer. |                                                                    |           |            |        |  |  |
| Cochez les composants que vou<br>installer. Cliquez sur Suivant pou                                   | s désirez installer et décochez ceux qu<br>ur continuer.           | e vous ne | désirez p  | as     |  |  |
| Type d'installation :                                                                                 | Défaut                                                             |           |            | $\sim$ |  |  |
| Ou, sélectionnez les<br>composants optionnels que<br>vous voulez installer :                          | FusionInventory Agent     Collect     Deploy     ESX     Inventory |           |            | ^      |  |  |
|                                                                                                    |                                                                    |           |            | ¥      |  |  |
| Espace requis : 53.6 Mo                                                                               | Passez le curseur de votre souris sur<br>en voir la description.   | un compo  | osant pour | r      |  |  |
| FusionInventory Team                                                                                  |                                                                    |           |            |        |  |  |
|                                                                                                    | < Précédent Suiva                                                  | ant >     | Annu       | ler    |  |  |

| 🗊 FusionInventory Agent 2.6 (x64 edition) Setup                                                                                                    | —                         |                           | $\times$      |
|----------------------------------------------------------------------------------------------------|---------------------------|---------------------------|---------------|
| <sup>5</sup> Choisissez le dossier d'installation<br>Choisissez le dossier dans lequel installer FusionInventory Agent<br>2.6 (x64 edition).                        |                           | Ć                         | Ĵ             |
| Ceci installera FusionInventory Agent 2.6 (x64 edition) dans le dossie<br>dans un autre dossier, diquez sur Parcourir et choisissez un autre dos<br>pour continuer. | r suivant.<br>sier. Cliqu | Pour insta<br>ez sur Suiv | iller<br>vant |
| Dossier d'installation<br>C:\Program Files\FusionInventory-Agent                                                                                                    | Parc                      | ourir                     | ]             |
| Espace requis : 53.6 Mo<br>Espace disponible : 26.9 Go                                                                                                    |                           |                           |               |
| FusionInventory Team                                                                                                    | ant >                     | Annu                      | ıler          |

| Choisis La destination       Image: Choisis second envoyés.         Mode Local       Parcourir         Dossier Local ou localisation UNC       Parcourir         Mode Serveurs       Inttp://122.168.100.20/glpi/plugins/fusioninventory/         Mode Serveurs       Nous pouvez indiquer plusieurs UNS séparés par des vigules         http://122.168.100.20/glpi/plugins/fusioninventory/       Nutp://         Vous pouvez indiquer plusieurs UNS séparés par des vigules       Nutp:///         http:///serveur>/glpi/plugins/fusioninventory//       Intp:///serveur>/glpi/plugins/fusioninventory//         FusionInventory Team          FusionInventory Agent 2.6 (x64 edition) Setup       –         Paramétrage des préférences sur les options diverses.       Image: Coptions Diverses         Options Diverses       Options Diverses       Image: Corer un raccourcis dans le menu de tous les utilisateurs         I ancer un inventaire immédiatement après l'installation       Sauvegarder l'inventaire en HTML (seulement pour Mode Locale)         Rechercher les machines virtuelles dans les dossiers personnels       Recherche de logiciels dans les profils utilisateurs         Tag                                                                                                    | - assessmentory regencero (vor cultori) octup                                                                                                    | _                                    |        | ×        |
|----------------------------------------------------------------------------------------------------|----------------------------------------------------------------------------------------------------|--------------------------------------|--------|----------|
| Choisissez où les résultats seront envoyés.                                                                                                    | Choisir la destination                                                                                                    |                                      |        | 2        |
| Mode Local       Parcourir         Dossier Local ou localisation UNC       Mode Serveurs         Inttp://192.168.100.20/glpi/plugins/fusioninventory/       Nous pouvez indiquer plusieurs UNS séparés par des vigules         http:///serveur>/glpi/plugins/fusioninventory/, http://serveur>/ocsinventory/,*       Installation rapide (N'affiche pas les autres options Windows)         FusionInventory Team       < Précédent                                                                                                    | Choisissez où les résultats seront envoyés.                                                                                                    |                                      |        | J        |
| Ussier Local ou localisation UNC         Mode Serveurs         Inttp://192.168.100.20/glpi/plugins/fusioninventory/         Nous pouvez indiquer plusieurs UNS séparés par des vigules         'http://serveur>/glpi/plugins/fusioninventory/, http://serveur>/ocsinventory/,'         Installation rapide (N'affiche pas les autres options Windows)         FusionInventory Team         Votions Diverses         Paramétrage des préférences sur les options diverses.         Options Diverses         Options Diverses         Créer un raccourcis dans le menu de tous les utilisateurs         Lancer un inventaire immédiatement après l'installation         Sauvegarder l'inventaire en HTML (seulement pour Mode Locale)         Rechercher les machines virtuelles dans les dossiers personnels         Recherche de logiciels dans les profils utilisateurs         Tag                                                                                                    | Mode Local                                                                                                    |                                      |        | _        |
| Dossier Local ou localisation UNC         Mode Serveurs         http://192.168.100.20/glpi/plugins/fusioninventory/         Vous pouvez indiquer plusieurs UNS séparés par des vigules         'http:// <serveur>/glpi/plugins/fusioninventory/, http://<serveur>/ocsinventory/,'         Installation rapide (N'affiche pas les autres options Windows)         FusionInventory Team         Votions Diverses         Paramétrage des préférences sur les options diverses.         Options Diverses         Qoptions Diverses         Créer un raccourcis dans le menu de tous les utilisateurs         Lancer un inventaire immédiatement après l'installation         Sauvegarder l'inventaire en HTML (seulement pour Mode Locale)         Recherche de logiciels dans les porfils utilisateurs         Tag         usionInventory Team</serveur></serveur>                                                                                                    |                                                                                                    | Parcouri                             | r      |          |
| Mode Serveurs         http://192.168.100.20/glpi/plugins/fusioninventory/         Yous pouvez indiquer plusieurs UNIS séparés par des vigules         'http:// <serveur>/glpi/plugins/fusioninventory/, http://<serveur>/ocsinventory/,'         Installation rapide (N'affiche pas les autres options Windows)         FusionInventory Team         Is suivant jusqu'à la page ci dessous         FusionInventory Agent 2.6 (x64 edition) Setup         Précédent         Options Diverses         Paramétrage des préférences sur les options diverses.         Options Diverses         Coptions Diverses         Coptions Diverses         Coptions Diverses         Cancer un inventaire immédiatement après l'installation         Sauvegarder l'inventaire en HTML (seulement pour Mode Locale)         Rechercher les machines virtuelles dans les dossiers personnels         Recherche de logiciels dans les profils utilisateurs         Tag         usionInventory Team</serveur></serveur>                                                                                                    | Dossier Local ou localisation UNC                                                                                                    | , ar court                           |        |          |
| Inttp://192.168.100.20/glpi/plugins/fusioninventory/         Vous pouvez indiquer plusieurs UXs séparés par des vigules         'http:// <serveur>/glpi/plugins/fusioninventory/, http://<serveur>/ocsinventory/,'         Installation rapide (N'affiche pas les autres options Windows)         FusionInventory Team         Is suivant jusqu'à la page ci dessous         Précédent       Suivant &gt;         Is suivant jusqu'à la page ci dessous         PresionInventory Agent 2.6 (x64 edition) Setup       —         Options Diverses         Paramétrage des préférences sur les options diverses.         Options Diverses         'Créer un raccourcis dans le menu de tous les utilisateurs         Lancer un inventaire immédiatement après l'installation         Sauvegarder l'inventaire en HTML (seulement pour Mode Locale)         Rechercher les machines virtuelles dans les dossiers personnels         Recherche de logiciels dans les profils utilisateurs         Tag         usionInventory Team</serveur></serveur>                                                                                                    | Mode Serveurs                                                                                                    |                                      |        |          |
| Vous pouvez indiquer plusieurs und s séparés par des vigules         'http:// <serveur>/glpi/plugins/fusioninventory/, http://<serveur>/glpi/plugins/fusioninventory/, http://<serveur>/glpi/plugins/fusioninventory/ream         FusionInventory Team          Paramétrage des préférences sur les options diverses.          Options Diverses           Créer un raccourcis dans le menu de tous les utilisateurs          Lancer un inventaire en HTML (seulement pour Mode Locale)          Recherche de logiciels dans les profils utilisateurs       Tag         Tag</serveur></serveur></serveur></serveur></serveur></serveur></serveur></serveur></serveur></serveur></serveur></serveur></serveur></serveur></serveur></serveur></serveur></serveur></serveur></serveur></serveur></serveur></serveur></serveur> | http://192.168.100.20/alpi/plugins/fusioninventory                                                                                                    |                                      |        |          |
| Vous pouvez indiquer jusieurs UNUs separes par des vigules         'http:// <serveur>/glpi/plugins/fusioninventory/, http://<serveur>/ocsinventory/,'         Installation rapide (N'affiche pas les autres options Windows)         FusionInventory Team         Is suivant jusqu'à la page ci dessous         FusionInventory Agent 2.6 (x64 edition) Setup         Options Diverses         Paramétrage des préférences sur les options diverses.         Options Diverses         Quer un inventaire immédiatement après l'installation         Sauvegarder l'inventaire en HTML (seulement pour Mode Locale)         Rechercher les machines virtuelles dans les dossiers personnels         Rechercher de logiciels dans les profils utilisateurs         Tag         usionInventory Team</serveur></serveur>                                                                                                    |                                                                                                    |                                      |        |          |
| Installation rapide (N'affiche pas les autres options Windows)<br>FusionInventory Team                                                                                                    | Vous pouvez indiquer plusieurs UAIs separes par des<br>'http:// <serveur>/glpi/plugins/fusioninventory/, http://<serveur< td=""><td>s vigules<br/>&gt;/ocsinvent</td><td>ory/,'</td><td></td></serveur<></serveur>                                                                                                    | s vigules<br>>/ocsinvent             | ory/,' |          |
| FusionInventory Team         < Précédent                                                                                                    | Installation rapide (N'affiche pas les autres o                                                                                                    | ptions Wind                          | ows) 🗌 |          |
| FusionInventory Team         I suivant jusqu'à la page ci dessous         FusionInventory Agent 2.6 (x64 edition) Setup         Priscon Diverses         Paramétrage des préférences sur les options diverses.         Options Diverses         Qoptions Diverses         Qoptions Diverses         Image: Créer un raccourcis dans le menu de tous les utilisateurs         Image: Lancer un inventaire immédiatement après l'installation         Image: Rechercher les machines virtuelles dans les dossiers personnels         Image: Rechercher de logiciels dans les profils utilisateurs         Tag                                                                                                    |                                                                                                    |                                      |        |          |
| Veććdent Suivant > Annuler I suivant jusqu'à la page ci dessous FusionInventory Agent 2.6 (x64 edition) Setup – • • • • • • • • • • • • • • • • • •                                                                                                    | FusionInventory Team                                                                                                    |                                      |        |          |
| Li suivant jusqu'à la page ci dessous  FusionInventory Agent 2.6 (x64 edition) Setup  Options Diverses Paramétrage des préférences sur les options diverses.  Options Diverses  Options Diverses  Coptions Diverses  Coptions Diverses  Coptions Diverses  Recher un raccourcis dans le menu de tous les utilisateurs  Lancer un inventaire immédiatement après l'installation Sauvegarder l'inventaire en HTML (seulement pour Mode Locale) Rechercher les machines virtuelles dans les dossiers personnels Recherche de logiciels dans les profils utilisateurs Tag                                                                                                    | < Précédent Su                                                                                                    | ivant >                              | Annu   | er       |
| i suivant jusqu'à la page ci dessous<br>FusionInventory Agent 2.6 (x64 edition) Setup — □ ×<br>Options Diverses Paramétrage des préférences sur les options diverses.<br>Options Diverses<br>○ Options Diverses<br>○ Créer un raccourcis dans le menu de tous les utilisateurs<br>○ Lancer un inventaire immédiatement après l'installation<br>□ Sauvegarder l'inventaire en HTML (seulement pour Mode Locale)<br>□ Rechercher les machines virtuelles dans les dossiers personnels<br>□ Recherche de logiciels dans les profils utilisateurs<br>Tag<br>usionInventory Team                                                                                                    |                                                                                                    |                                      |        |          |
| FusionInventory Agent 2.6 (x64 edition) Setup  Options Diverses Paramétrage des préférences sur les options diverses.  Options Diverses  Options Diverses  Créer un raccourcis dans le menu de tous les utilisateurs  Lancer un inventaire immédiatement après l'installation Sauvegarder l'inventaire en HTML (seulement pour Mode Locale) Rechercher les machines virtuelles dans les dossiers personnels Recherche de logiciels dans les profils utilisateurs Tag  usionInventory Team                                                                                                    | ui suivant jusqu'à la page ci dessous                                                                                                    |                                      |        |          |
| Options Diverses         Paramétrage des préférences sur les options diverses.             Options Diverses <ul> <li>Créer un raccourcis dans le menu de tous les utilisateurs</li> <li>Lancer un inventaire immédiatement après l'installation</li> <li>Sauvegarder l'inventaire en HTML (seulement pour Mode Locale)</li> <li>Rechercher les machines virtuelles dans les dossiers personnels</li> <li>Recherche de logiciels dans les profils utilisateurs</li> </ul> Tag                                                                                                    | FusionInventory Agent 2.6 (x64 edition) Setup                                                                                                    | —                                    |        | $\times$ |
| Paramétrage des préférences sur les options diverses.                                                                                                    |                                                                                                    |                                      |        |          |
| Options Diverses  Créer un raccourcis dans le menu de tous les utilisateurs  Lancer un inventaire immédiatement après l'installation  Sauvegarder l'inventaire en HTML (seulement pour Mode Locale)  Rechercher les machines virtuelles dans les dossiers personnels Recherche de logiciels dans les profils utilisateurs Tag                                                                                                    | Options Diverses                                                                                                    |                                      |        | 2        |
| Créer un raccourcis dans le menu de tous les utilisateurs  Lancer un inventaire immédiatement après l'installation  Sauvegarder l'inventaire en HTML (seulement pour Mode Locale)  Rechercher les machines virtuelles dans les dossiers personnels Recherche de logiciels dans les profils utilisateurs Tag                                                                                                    | Options Diverses<br>Paramétrage des préférences sur les options diverses.                                                                                                    |                                      | 6      | )        |
| Créer un raccourcis dans le menu de tous les utilisateurs Lancer un inventaire immédiatement après l'installation Sauvegarder l'inventaire en HTML (seulement pour Mode Locale) Rechercher les machines virtuelles dans les dossiers personnels Recherche de logiciels dans les profils utilisateurs Tag                                                                                                    | Options Diverses<br>Paramétrage des préférences sur les options diverses.                                                                                                    |                                      | 6      | <b>)</b> |
| Lancer un inventaire immédiatement après l'installation Sauvegarder l'inventaire en HTML (seulement pour Mode Locale) Rechercher les machines virtuelles dans les dossiers personnels Recherche de logiciels dans les profils utilisateurs Tag                                                                                                    | Options Diverses<br>Paramétrage des préférences sur les options diverses.<br>Options Diverses                                                                                                    |                                      | 6      | <b>)</b> |
| Sauvegarder l'inventaire en HTML (seulement pour Mode Locale) Rechercher les machines virtuelles dans les dossiers personnels Recherche de logiciels dans les profils utilisateurs Tag                                                                                                    | Options Diverses Paramétrage des préférences sur les options diverses. Options Diverses Créer un raccourcis dans le menu de tous les utilisated                                                                                                    | ırs                                  |        | <b>)</b> |
| Rechercher les machines virtuelles dans les dossiers personnels  Recherche de logiciels dans les profils utilisateurs  Tag  usionInventory Team                                                                                                    | Options Diverses Paramétrage des préférences sur les options diverses. Options Diverses Options Diverses Créer un raccourcis dans le menu de tous les utilisateu Lancer un inventaire immédiatement après l'installation                                                                                                    | urs<br>n                             |        | <b>)</b> |
| Recherche de logiciels dans les profils utilisateurs     Tag      usionInventory Team                                                                                                    | Options Diverses         Paramétrage des préférences sur les options diverses.         Options Diverses                                                                                                    | urs<br>n<br>ode Locale)              |        | <b>)</b> |
| Tag                                                                                                    | Options Diverses         Paramétrage des préférences sur les options diverses.         Options Diverses <ul> <li>Créer un raccourcis dans le menu de tous les utilisateu</li> <li>Lancer un inventaire immédiatement après l'installation</li> <li>Sauvegarder l'inventaire en HTML (seulement pour Mo</li> <li>Rechercher les machines virtuelles dans les dossiers p</li> </ul>                                                           | urs<br>n<br>ode Locale)<br>ersonnels |        | <b>)</b> |
| SusionInventory Team                                                                                                    | Options Diverses         Paramétrage des préférences sur les options diverses.         Options Diverses         Créer un raccourcis dans le menu de tous les utilisateu         Lancer un inventaire immédiatement après l'installation         Sauvegarder l'inventaire en HTML (seulement pour Mo         Rechercher les machines virtuelles dans les dossiers p         Recherche de logiciels dans les profils utilisateurs             | urs<br>n<br>ode Locale)<br>ersonnels |        | <b>)</b> |
| usionInventory Team                                                                                                    | Options Diverses         Paramétrage des préférences sur les options diverses.         Options Diverses         Créer un raccourcis dans le menu de tous les utilisateu         Lancer un inventaire immédiatement après l'installation         Sauvegarder l'inventaire en HTML (seulement pour Mo         Rechercher les machines virtuelles dans les dossiers p         Recherche de logiciels dans les profils utilisateurs         Tao | urs<br>n<br>ode Locale)<br>ersonnels |        | <b>)</b> |
| usionInventory Team                                                                                                    | Options Diverses         Paramétrage des préférences sur les options diverses.         Options Diverses         Créer un raccourcis dans le menu de tous les utilisateu         Lancer un inventaire immédiatement après l'installation         Sauvegarder l'inventaire en HTML (seulement pour Mo         Rechercher les machines virtuelles dans les dossiers p         Recherche de logiciels dans les profils utilisateurs         Tag | urs<br>n<br>ode Locale)<br>ersonnels |        | <b>)</b> |
|                                                                                                    | Options Diverses         Paramétrage des préférences sur les options diverses.         Options Diverses         Créer un raccourcis dans le menu de tous les utilisateu         Lancer un inventaire immédiatement après l'installation         Sauvegarder l'inventaire en HTML (seulement pour Mo         Rechercher les machines virtuelles dans les dossiers p         Recherche de logiciels dans les profils utilisateurs         Tag | urs<br>n<br>ode Locale)<br>ersonnels |        |          |
| < Drácádant Suivant S Annular                                                                                                    | Options Diverses         Options Diverses <ul> <li>Créer un raccourcis dans le menu de tous les utilisateu</li> <li>Lancer un inventaire immédiatement après l'installation</li> <li>Sauvegarder l'inventaire en HTML (seulement pour Mo</li> <li>Rechercher les machines virtuelles dans les dossiers p</li> <li>Recherche de logiciels dans les profils utilisateurs</li> <li>Tag</li> </ul> 'usionInventory Team                         | urs<br>n<br>ode Locale)<br>ersonnels |        |          |

# Puis patienter l'installation

Se rendre dans l'interface glpi et vous allez retrouver l'onglet ordinateur qui correspond au installation de fusioninventory sur des post client et en appuyant deux nous pouvons apercevoir su quel client sont installer

| 🙆 Accueil / 🎯 P               | arc       |           |                 |              |                                   |                            |
|-------------------------------|-----------|-----------|-----------------|--------------|-----------------------------------|----------------------------|
| Parc                          | ~ +       |           |                 |              |                                   |                            |
| <b>2</b><br>Ordinate          | eurs      |           | <b>1</b><br>Log | 11<br>giciel | S                                 |                            |
| 🕻 Actions                     | t 🔼 Q 🖉   | € ~       |                 |              |                                   |                            |
|                               | FABRICANT | NUMÉRO DE | SÉRIE           | ТҮРЕ         | MODÈLE                            | SYSTÈME D'EXPLOITATION - N |
| Mustafa-VMW10                 | QEMU      |           |                 | QEMU         | Standard PC (i440FX + PIIX, 1996) | ) Windows                  |
| Win-serv1                     | QEMU      |           |                 | QEMU         | Standard PC (i440FX + PIIX, 1996) | ) Windows                  |
| 20 $\checkmark$ lignes / page |           |           |                 |              |                                   | De 1 à 2 sur 2 lignes      |

Vous pouvez ensuite créer un utilisateur pour votre client si vous le souhaitez